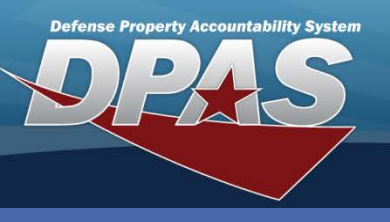

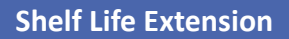

## **Adding a Shelf Life Extension**

Shelf Life Extensions may be set on the LIN/TAMCN or Stock Nbr (Number) level.

fields may be required if the characteristics

- 1. In the DPAS Warehouse Management module, navigate to Shelf Life Extension from the Catalog Mgmt menu - The Results Grid displays a list of all currently available Shelf Life Extensions.
- 2. Select the Add button The Add Shelf Life Extension pop-up displays.
- 3. Enter or browse for a Line Item Number/Table of Authorized Material Control Numbers (LIN/TAMCN) or a Stock Nbr (Number). The Mfg Cage, Mfg Contract and Mfg Lot
- 4. Select a Mfg Dt (Manufactured Date).
- 5. Enter or select an **Expiration Dt** (Date).

were set within the Stock Number. 6. Enter the organization or person performing the inspection in the **Inspected By** field.

- 7. Enter other information as needed.
- 8. Select the Add button to process the transaction The new Shelf Life Extension displays highlighted at the top of the Results Grid.

| Shelf Life Exten 2 | + Add 🌣 Grid         | Options 🔻                    |             |          |             |        |         |          |     |               |   |              |       |         |            |     |              |
|--------------------|----------------------|------------------------------|-------------|----------|-------------|--------|---------|----------|-----|---------------|---|--------------|-------|---------|------------|-----|--------------|
|                    |                      |                              |             |          |             |        |         |          |     |               |   |              |       |         |            |     |              |
|                    |                      | LIN/TAMCN                    | T Stock Nbr | Mfg Cage | Mfg Contra  | ct 🔻   | Mfg Lot | Y Mfg Dt | T   | Expiration Dt | T | Last Test Dt | Exten | ded Flg | Failed Flg | Ţ   | Inspected By |
| ✓ Edit × Dele      | ete Labels           | 3150D                        | 6545001161  | 410      |             |        |         | 09/01/20 | 010 | 09/01/2017    |   |              | Yes   |         | No         |     | WALTER       |
| •                  |                      |                              |             |          |             |        |         |          |     |               |   |              |       |         |            |     | •            |
|                    | 10 🔻 items per pa    |                              |             |          |             |        |         |          |     |               |   |              |       |         |            | 1-1 | f of 1 items |
|                    |                      |                              |             |          |             |        |         |          |     |               |   |              |       |         |            |     |              |
|                    | Add Shelf Life Ex    | tension                      |             |          |             |        |         |          |     |               |   |              |       | ×       |            |     |              |
|                    | Instructions         |                              |             |          |             |        |         |          |     |               |   |              |       |         |            |     |              |
|                    | Shelf Life Extension |                              |             |          |             |        |         |          |     |               |   |              | 1     |         |            |     |              |
|                    | * LIN/TAMCN          |                              |             |          | * Stock Nbr |        |         |          |     |               |   |              |       |         | 1          |     |              |
|                    | Mfg Cage             | 42400 14009350               |             |          |             |        |         |          |     |               |   | 1            |       |         |            |     |              |
|                    |                      |                              |             |          |             |        |         |          |     |               |   |              |       |         | 1          |     |              |
|                    | Mfg Lot              |                              |             |          |             | * Mfg  | Dt      |          |     |               |   |              |       |         |            |     |              |
|                    |                      |                              |             |          |             | 9/1/   | 2013    |          |     | Ē             | ) |              |       |         |            |     |              |
|                    | Last Test Dt         | Last Test Dt * Expiration Dt |             |          |             |        |         |          |     |               |   |              |       |         |            |     |              |
|                    |                      |                              |             |          |             | 9/1/   | 2018    |          |     |               | ) |              |       |         |            |     |              |
|                    | * Inspected By       |                              |             |          |             |        |         |          |     |               |   |              |       |         |            |     |              |
|                    | SLES                 |                              |             |          |             |        |         |          |     |               |   |              |       |         |            |     |              |
|                    | Extended Flg         |                              |             |          |             | Failed | d Flg   |          |     |               | _ |              |       |         |            |     |              |
|                    | Yes                  |                              |             |          |             | No     |         |          |     | •             |   |              |       |         |            |     |              |
| 8                  | Add O Cano           | cel                          |             |          |             |        |         |          |     |               |   |              |       |         |            |     |              |
| C                  |                      |                              |             |          |             |        |         |          | _   |               | _ |              |       |         |            |     |              |
|                    |                      |                              |             |          |             |        |         |          |     |               |   |              |       |         |            |     |              |
|                    |                      | OST.                         | OF          |          |             |        |         |          |     |               |   |              |       | DDA     | C Coll     |     |              |

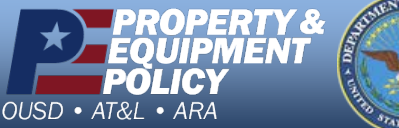

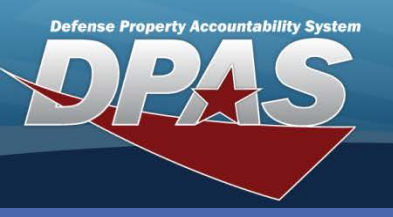

**DPAS Quick Reference Guide** 

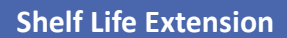

## **Updating a Shelf Life Extension**

A Shelf Life Extension is custom built for specific Stock Numbers or LIN/TAMCNs which meet its criteria.

- In the DPAS Warehouse Management module, navigate to Shelf Life Extension from the Catalog Mgmt menu - The Results Grid displays a list of all currently available Shelf Life Extensions.
- 2. Select the **Edit** button for the Shelf Life Extension to update The **Update Shelf Life Extension** pop-up displays.
- 3. Change data as needed on available tabs.
- 4. Select the **Update** button to save the changes The updated Shelf Life Extension displays highlighted at the top of the Results Grid.

|                                                                                                    | Update Shelf Life Extension                                          | ×         |
|----------------------------------------------------------------------------------------------------|----------------------------------------------------------------------|-----------|
|                                                                                                    | Instructions                                                         | *         |
|                                                                                                    | Shelf Life Extension<br>Stock Nbr<br>6545001161410<br>* Mfg Contract |           |
|                                                                                                    | * Mfg Lot * Mfg Dt<br>9/1/2011                                       |           |
|                                                                                                    | (f)<br>9/1/2018 (f)                                                  |           |
|                                                                                                    | * Inspected By<br>SLES                                               |           |
|                                                                                                    | Extended Flg Failed Flg                                              |           |
|                                                                                                    | 4 Update © Cancel                                                    |           |
| Stock Item + Add Grid Options V                                                                                                    |                                                                      |           |
| Commodity Type Y LIN/TAMCN ▲ Y Stock Nbr ▲ Y Item Desc                                                                                                    | TReplenishment Source T Freeze Cd T Mgmt Cd T Shelf Life Cd T        | ►<br>Rema |
| Edit × Delete Image: Base of the story STAP - SPECIAL TRAINING ALLOWANCE POOL T71687 4240014069350 SUPPORT KIT,TENT EXTENDABLE                                                                                                    | R-Requisition N-No Freeze B-Bulk 9-60 Months Extendable              |           |
| Image: Second second second | 1-10f1i                                                              | tems      |

The Shelf Life Code setting on the Stock Number determines if a Shelf Life is extendable or not. A "Yes" **Extended Flg** (Flag) indicates extendable, while "No" indicates it is not extendable. Also, if the **Failed Flg** (Flag) is set to "Yes", the **Extended Flg** is set to "No".

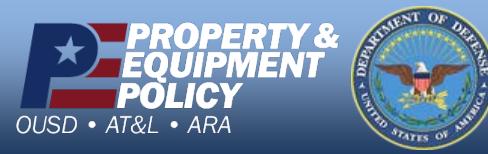

DPAS Call Center 1-844-843-3727

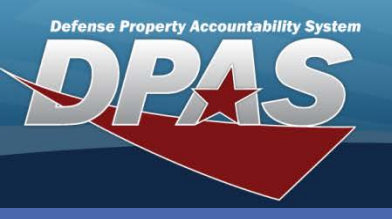

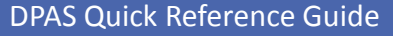

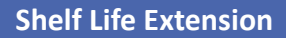

Please ensure the connection

to your printer has first been

setup correctly.

#### **Printing a Shelf Life Extension Label**

- In the DPAS Warehouse Management module, navigate to Shelf Life Extension from the Catalog Mgmt menu - The Results Grid displays a list of all currently available Shelf Life Extensions.
- 2. Select the **Labels** button for the Shelf Life Extension you need to print The **Print Label Request** pop-up displays.
- 3. Select the appropriate **Printer Language** from the drop-down list.
- 4. Select the appropriate Label Size from the drop-down list.
- 5. Select the **Qty** (Quantity) from the drop-down list.
- 6. Select the **Print** button to start the print process.

| Shelf Life Extension + Add & Grid Options * |                                 |           |              |              |              |           |           |               |             |      |              |                     |                |
|---------------------------------------------|---------------------------------|-----------|--------------|--------------|--------------|-----------|-----------|---------------|-------------|------|--------------|---------------------|----------------|
| •                                           |                                 |           |              | m            |              |           |           |               |             |      | ]            |                     | F.             |
|                                             |                                 | LIN/TAMON | Stock Nbr    | Y Mfg Cage 🛛 | Mfg Contract | Y Mfg Lot | Y Mfg Dt  | Expiration Dt | T Last Test | Dt 1 | Extended Fig | <b>T</b> Failed Flg | ▼ Inspected By |
| r Edit x D€ 2                               | Labels                          | 3150D     | 654500116141 | 0            |              |           | 09/01/201 | 0 09/01/2017  |             |      | Yes          | No                  | WALTER         |
| •                                           | _                               |           |              | m            |              |           |           |               |             |      |              |                     | E.             |
| M 4 1 D N 10                                | items per page 1 - 1 of 1 items |           |              |              |              |           |           |               |             |      |              |                     |                |
|                                             |                                 | _         | _            |              |              |           |           |               |             |      |              |                     |                |
|                                             |                                 | _         | _            |              |              |           |           |               |             |      |              |                     |                |
|                                             | Print Label Request X           |           |              |              |              |           |           |               |             |      |              |                     |                |
|                                             | Print Labels                    |           |              |              |              |           |           |               |             |      |              |                     |                |
|                                             |                                 |           |              |              |              |           |           |               |             |      |              |                     |                |
|                                             | Printer                         | Language  |              |              | Z203 - Z     | DPI 5     |           |               |             |      |              |                     |                |
|                                             | Lobal                           | Pize      |              |              | L 200 X 200  |           |           |               |             |      |              |                     |                |
|                                             | Label 5/2e 3 - 2.00 X 3.00      |           |              |              |              |           |           |               |             |      |              |                     |                |
|                                             |                                 |           |              |              |              |           |           |               |             |      |              |                     |                |
|                                             | Label Type Qty                  |           |              |              |              |           |           |               |             |      |              |                     |                |
|                                             | SHF                             |           |              |              | 1            | 1         |           |               |             |      |              |                     |                |
|                                             |                                 |           |              |              |              |           |           |               |             |      |              |                     |                |
|                                             | 6 Print O Reset O Cancel        |           |              |              |              |           |           |               |             |      |              |                     |                |

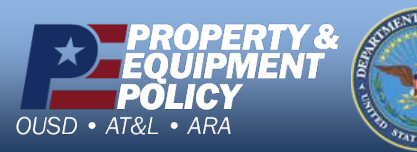

DPAS Call Center 1-844-843-3727

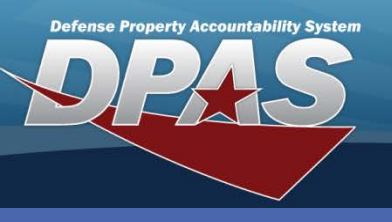

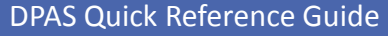

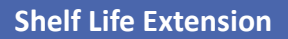

### **Deleting a Shelf Life Extension**

Shelf Life Extension records are maintained at the Catalog level and affect your entire Logistics Program.

- In the DPAS Warehouse Management module, navigate to Shelf Life Extension from the Catalog Mgmt menu - The Results Grid displays a list of all currently available Shelf Life Extensions.
- 2. Select the **Delete** button for the Shelf Life Extension to remove The **Confirm Delete** pop-up displays.
- 3. Select the **Delete** button The Shelf Life Extension is removed from the Results Grid.

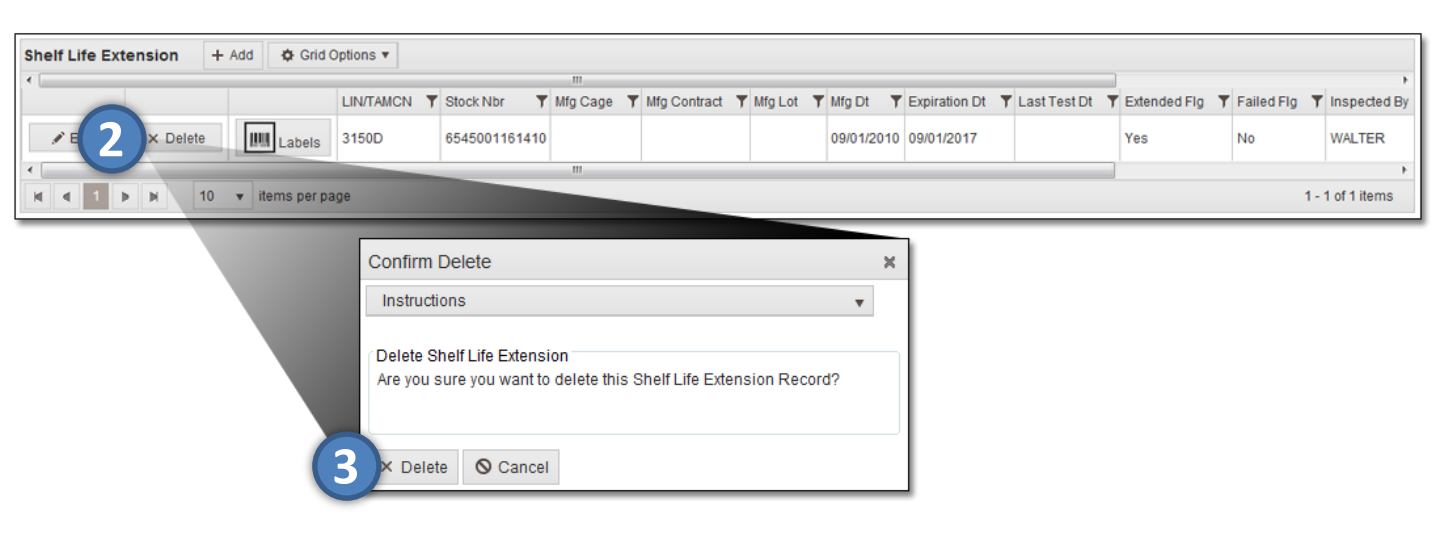

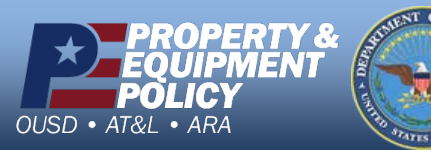

DPAS Call Center 1-844-843-3727

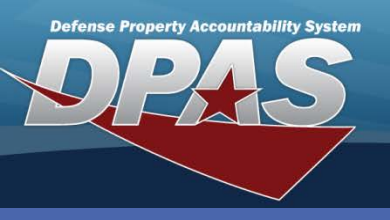

**DPAS Quick Reference Guide** 

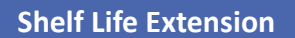

# **Resetting a Shelf Life Extension**

The **Reset** button only appears when a previous Shelf Life Extension has been created and you are deleting a subsequent entry.

- 1. In the DPAS Warehouse Management module,<br/>navigate to Shelf Life Extension from the Catalog Mgmt menu The Results Grid<br/>displays a list of all currently available Shelf Life Extensions.
- 2. Select the **Delete** button for the Shelf Life Extension to remove The **Confirm Delete** pop-up displays.
- 3. If a previous Shelf Life Extension is present in the system the **Reset** button displays on the bottom left of the pop-up.
- 4. Select the **Reset** button The Shelf Life Extension is updated to its previous settings.

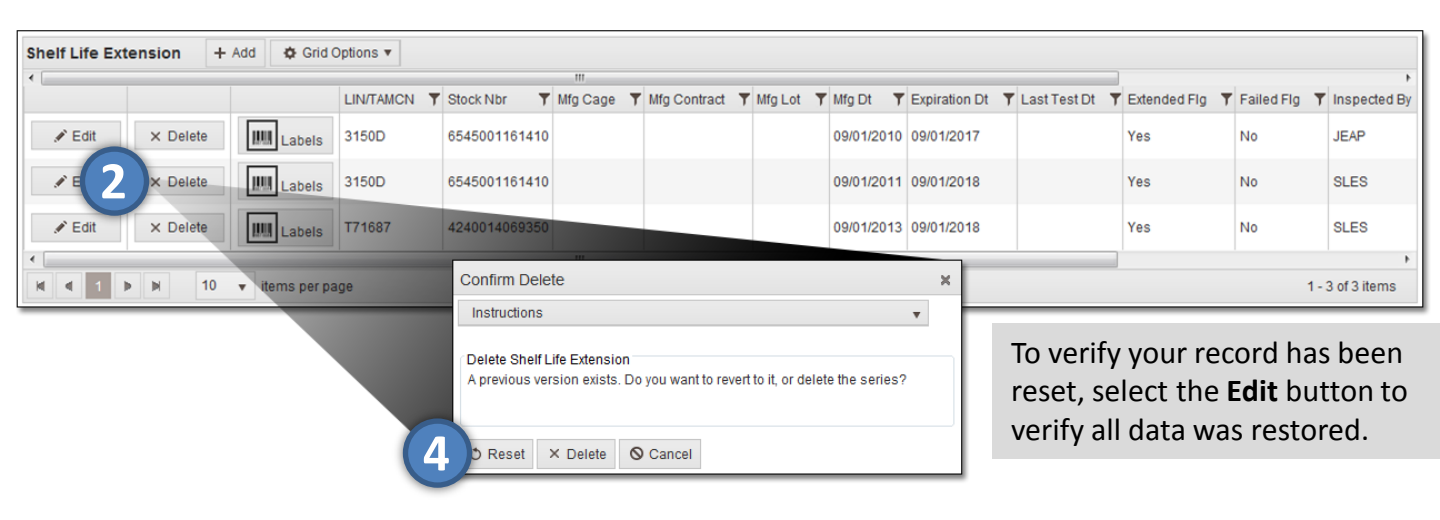

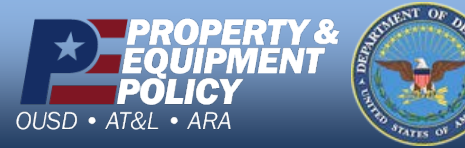

DPAS Call Center 1-844-843-3727